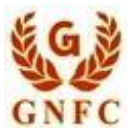

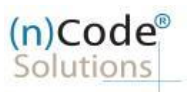

## (n)Code Solutions- A Division of GNFC Limited Organization Signatory Paperless DSC issuance

(n)Code Solutions Certifying Authority. All Rights Reserved.

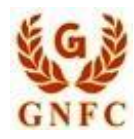

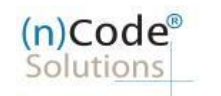

## 1. Open website as <u>www.ncodesolutions.com</u> Click on "BUY DSC NOW" on home page.

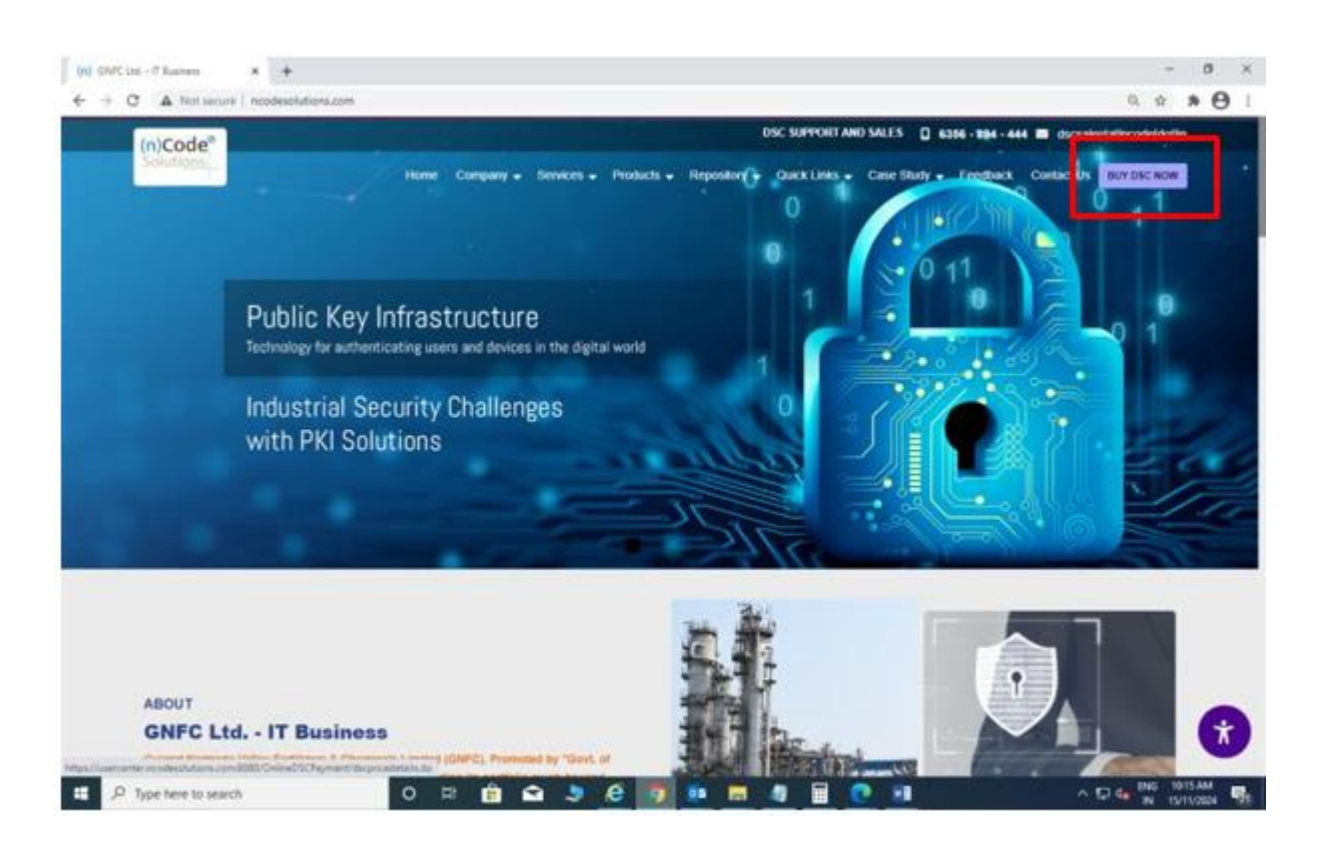

2. Select the below details.

Certificate Type - Only Sign & Encrypt Certificate Class - Class 3 User Type - Organization Certificate Certificate Validity – 2 Year Require Token – YES (If required select "NO") Kyc Type - Signatory Product Type – Direct From (n) Code

(n)Code Solutions Certifying Authority. All Rights Reserved.

| NFC                  |                                      |                    | Licens                          | (n)COC<br>Solution<br>se Certifying |
|----------------------|--------------------------------------|--------------------|---------------------------------|-------------------------------------|
|                      | Buy Onli<br>Sir                      | ne DSC & Sign Docu | iments                          |                                     |
| <u></u>              | ×                                    | ×                  | ×                               | ×                                   |
| Product Selection    | Mobile Authentication                | кус                | Video                           | Payment                             |
| Cortificate Tune     |                                      |                    |                                 |                                     |
| Certificate Type     | Only Signing Sign & Encrypt Only     | y Encryption       | Payment Summar                  | ry(₹INR)                            |
| Certificate Class    |                                      |                    | Product Type<br>Product Cost    | 1500                                |
|                      | Class 3 Class 2                      |                    | GST On Product                  | 270                                 |
| User Type            | Individual Organization DGFT         | Document Signer    | Product Cost (Including<br>Tax) | 1770                                |
| Certificate Validity | 1 Year 2 Year 3 Year                 |                    | Token Summary                   | (₹INR)                              |
|                      |                                      |                    | Product Type                    | Token                               |
| Required Token       | Yes No                               |                    | Token Cost                      | 466                                 |
|                      |                                      |                    | GST On Token                    | 84                                  |
| Кус Туре             | Signatory Employee                   |                    | Token Cost (Including           | 550                                 |
| Purchase Type        |                                      |                    | Tax)                            |                                     |
| Fulchase Type        | Direct From (n)Code Business Partner |                    | Grand Total (DSC +              | 2320                                |
|                      |                                      |                    | Token)                          |                                     |
|                      |                                      |                    |                                 |                                     |
|                      |                                      | Next               |                                 |                                     |
|                      |                                      |                    |                                 |                                     |

3. Enter Mobile number and Captcha then click on next button.

| (n)Code <sup>®</sup><br>Solutions              | Buy Online DSC & Sign Documents<br>Simple Steps to get your DSC                                                                                   | GNFC                                          |
|------------------------------------------------|----------------------------------------------------------------------------------------------------|-----------------------------------------------|
|                                                | Login<br>Mobile Number *<br>Enter Captcha *<br>4cbyw 2<br>Next Reset                                                                              |                                               |
| © 2024, (n)Code Solutions, All rights reserved | Supported Browsers : Internet Explorer 11, Google Chrome 49, Mozilla<br>Firefox 44 & Abgve: (This site is best viewed with 1024 x 768 resolution) | Designed and Developed by (n) Code Solutions. |

(n)Code Solutions Certifying Authority. All Rights Reserved.

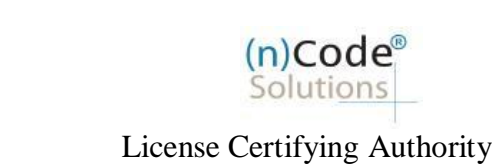

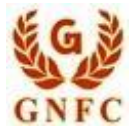

4. Enter OTP which is received on your registered mobile number, then click on Submit.

| (n)Code <sup>®</sup><br>Solutions             | Buy Online DSC & Sign Documents<br>Simple Steps to get your DSC                                                                                  | GNFC                                          |
|-----------------------------------------------|----------------------------------------------------------------------------------------------------|-----------------------------------------------|
|                                               |                                                                                                    |                                               |
|                                               | Login<br>Mobile Number *<br>Enter OTP<br><br>Submit Reset                                                                                        |                                               |
| © 2024, (n)Code Solutions, A8 rights reserved | Supported Browsers : Internet Explorer 11, Google Chrome 49, Mozilla<br>Firefox 44 & Abgue (This sits is best viewed with 1024 x 768 resolution) | Designed and Developed by (n) Code Solutions. |

5. Click on "For Organization eKYC Registration "on below page.

|                                                                            | Date: 14/11/2024 Time:                                                                             |
|----------------------------------------------------------------------------|----------------------------------------------------------------------------------------------------|
| For PAN Based eXYC Registration, Please Click Here                         | Help Manual for PAN based Paperless DSC Issuance Click Here                                        |
| For Offline Aadhaar (.zip file) Based eKYC Registration, Please Click Here | Help Manual for Aadhaar based Paperless DSC Issuance Click Here                                    |
| For Organization eKYC Registration, Please Click Here                      | Video Recording Help Manual For PAN Based DSC Click Here                                           |
|                                                                            |                                                                                                    |
| (n)Code Solutions, All rights reserved Mazilla Firefax 44 & Above<br>70    | ernet Explorer 11, Google Chrome 49,<br>E. (This site is best served with 1024 x<br>66 resolution) |

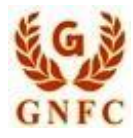

(n)Code<sup>®</sup> Solutions License Certifying Authority

- 6. Select Corporate Organization and fill all the required details as mentioned below.
  - Select Organization Type : Corporate Organization
  - Enter GST Number and click on "verify GST" button.
  - Select Company Type as "Government Organization"
  - Enter Organization PAN number
  - Enter Organization legal name
  - Enter Organization Address, Postal Code, Area/landmark, Town/City/Dist., Country, Telephone number and website URL(Optional)

| (n)Code <sup>®</sup><br>Solutions                       | de <sup>®</sup> Buy Online DSC & Sign Documents<br>ons Simple Steps to get your DSC |                  |                                                                                                    |  | Buy Online DSC & Sign Documents<br>Simple Steps to get your DSC |  | GAFC |
|---------------------------------------------------------|-------------------------------------------------------------------------------------|------------------|----------------------------------------------------------------------------------------------------|--|-----------------------------------------------------------------|--|------|
| eKVC Account Desistration                               |                                                                                     |                  | Date: 14/11/2024 Time:4:06:41 PM                                                                                     |  |                                                                 |  |      |
| ento necolan negatitation                               |                                                                                     |                  | eKYC Registration                                                                                                    |  |                                                                 |  |      |
| Organization Type *<br>Government/PSU Organiza<br>GSTIN | Organization Type * O Government/PSU Organization GSTIN VEREY OST Number            |                  | Subscriber must need to be an<br>Authorized signatory/Employee<br>of the organization and<br>document proof needs to |  |                                                                 |  |      |
| PAN No.                                                 | Organization Legal Name *                                                           | Address * O      | upload at the time of eKVC<br>account creation.                                                                      |  |                                                                 |  |      |
| Area/Landmark * 0                                       | Town/City/District * 0                                                              | Telephone No *   | Subscriber must have PAN     (Permanent Account Number)/     Aadhaar number as according     to CCA Guidelines.      |  |                                                                 |  |      |
|                                                         | Party Code :                                                                        | Chattan          | Unique Email ID and Mobile     Number required.                                                                      |  |                                                                 |  |      |
| CIN                                                     | Postal Code -                                                                       | -Select State-   | Video verification of the     applicant is mandatory as per                                                          |  |                                                                 |  |      |
| Country *                                               | Website URL                                                                         | Certificate Type | CCA IVD 5.1(VI). During the<br>video recording, the applicant                                                        |  |                                                                 |  |      |

- Enter Authorized signatory (Applicant) Information as below.
- Enter Authorized signatory (Applicant) PAN / Aadhaar number.
- Select Gender and Enter Employee ID.
- Enter E-Mail and validate using OTP.
- Create eKYC User id (8 To 16 Character) and Pin (6 Digit/Numeric Number).

| GNFC                                                 |                                |          | (n)Code <sup>®</sup><br>Solutions<br>License Certifying Authority                                                                                                    |
|------------------------------------------------------|--------------------------------|----------|----------------------------------------------------------------------------------------------------|
| Gender *<br>• Male – Female<br>Email *<br>eKYC Login | Employee ID * 0<br>Email OTP 0 | Mobile * | documents for existence of<br>organization & authorization to<br>authorized signatories as per<br>2.4 of IVG should be submitted<br>to CA and the originals should<br>be verified during video<br>verification) |
| KYC Type * 0                                         | User Name * 0                  | PIN*0    |                                                                                                    |
| Confirm PIN *                                        | •                              |          |                                                                                                    |

- Applicant Photo should be in "jpg" format.
  Upload below all Documents (PDF format)
  Provide consent by clicking "I allow.." then click on "Submit eKYC details"

| how 10 v entrie    | **                             |                                                | Search: |          |   |      |
|--------------------|--------------------------------|------------------------------------------------|---------|----------|---|------|
| Sr.No              | <ul> <li>Document N</li> </ul> | lame                                           |         | 4 View   |   |      |
| 1                  | Photo (M)                      |                                                |         | View     |   |      |
| 2                  | PAN / Aadha                    | PAN / Aadhaar card of Authorized signatory (M) |         | View     |   |      |
| 3                  | Authorizatio                   | Authorization letter (M)                       |         | View     |   |      |
| 4.                 | ID Proof of J                  | Authorized signatory (M)                       |         | View     |   |      |
| howing 1 to 4 of 4 | entries                        |                                                |         | Previous | 1 | Next |
|                    |                                |                                                |         |          |   |      |

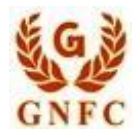

(n)Code<sup>®</sup> Solutions License Certifying Authority

7. Cross verify eKYC account details then tick on "I Agree.." and click on "Continue" to sign subscriber Agreement.

| lutions                                                                     | Buy Online DSC & Sign Documents<br>Simple Steps to get your DSC             |                      |                      |          |        | 50   |
|-----------------------------------------------------------------------------|-----------------------------------------------------------------------------|----------------------|----------------------|----------|--------|------|
| Applicant Name*                                                             | Email*                                                                      | Mobile*              | Date: 14/1           | 1/2024   | Time:4 | 17:4 |
| Address*                                                                    | Pin Code*                                                                   | State*               | -                    |          |        |      |
| Country                                                                     | Organization Name*                                                          |                      |                      |          |        |      |
|                                                                             | on to create eV/V account with InVorde Colutions. I will retain the above I | ogin details confide | ential and do not sh | are with | anyor  | e.1  |
| I a ree to use my above information<br>agree to the terms of Subscriber Agr | reement, which shall be eSign on successful account creation.               |                      |                      |          |        |      |

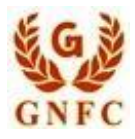

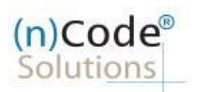

8. Now video screen is displayed.

Clicking on Start Recording will start the recording of Video, the Video script displayed on screen has to be spoken while Video recording and documents to be shown in video.

1. Original PAN Card / Aadhar Card (It is necessary to show the documents that have been uploaded.)

- 2. Authorization letter
- 3. Organization ID card of Applicant
- 4. Organization ID card of Authorized Person

After recording the 60 second video, click on Upload Video.

| Recording Fleview | usercenter.ncodesolutions.com:8080 says                                          | leconde) (DO NOT Refresh Page)                                                                       |
|-------------------|----------------------------------------------------------------------------------|----------------------------------------------------------------------------------------------------|
|                   | Successfully recorded video, please click on Upload video to u<br>captured video | plead a done today on                                                                                |
|                   |                                                                                  | ox igh (n)Code Solutions ,                                                                           |
|                   |                                                                                  | A                                                                                                    |
|                   | KYC ID                                                                           |                                                                                                    |
|                   | Curren                                                                           | t Datetime (DD-MM-YYYY) :                                                                            |
|                   | [The A<br>Gujara                                                                 | pplicant can speak the above script in English. Hindi and<br>ti language]                            |
|                   | Docum                                                                            | nentis) Check List Click to view                                                                     |
|                   | (Support                                                                         | orted Browsers : Microsoft Edge 100 & Above, Google<br>ar 100 & Above, Mozilla Firefox 100 & Above.] |
|                   | ► s                                                                              | tart Recording                                                                                       |
| 11 0.59           | A) D Press                                                                       | Click on "Blart Recording Button" to start Capture the                                               |
|                   | Video.<br>Please                                                                 | Click on "Upload Video Button" to Upload Capture Video.                                              |

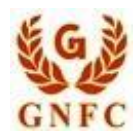

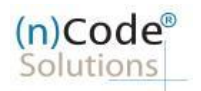

9. Wait few seconds after uploading the video.

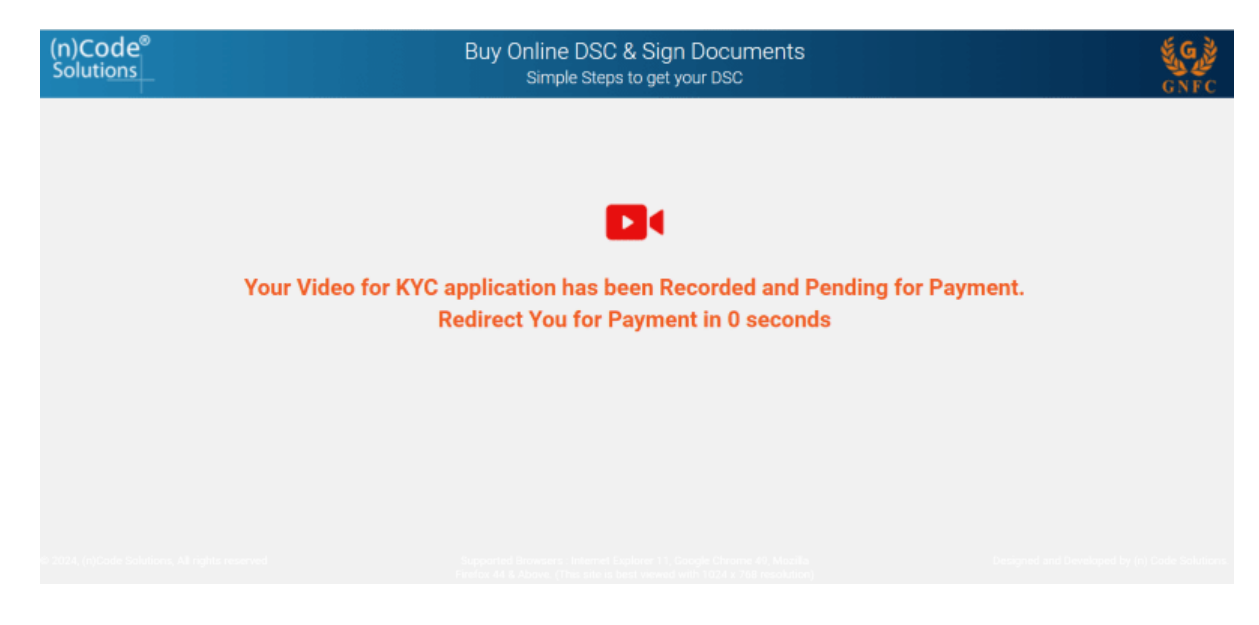

Note: Select the payment method as per your conveniences then make the payment.

10. Your eKYC ID has been successfully registered.

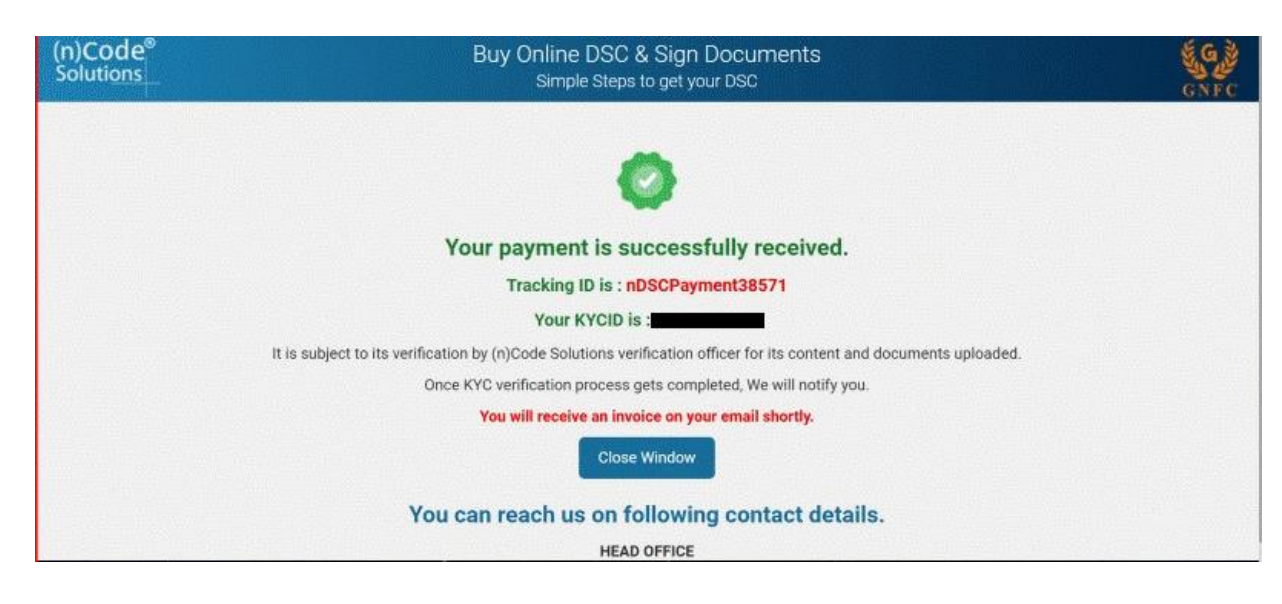

(n)Code Solutions Certifying Authority. All Rights Reserved.

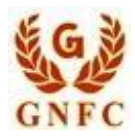

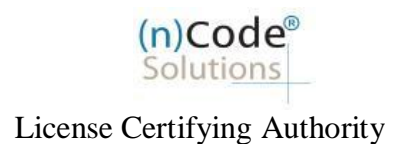

- 11. Now eKYC ID will be assigned to (n)Code verification Officer for approval. Please wait, Applicant will be notified on email for Approval.
- 12. Open (n)Code Solutions website home page.

Click on Quick Links > Paperless Issuance > eKYC Profile for Paperless

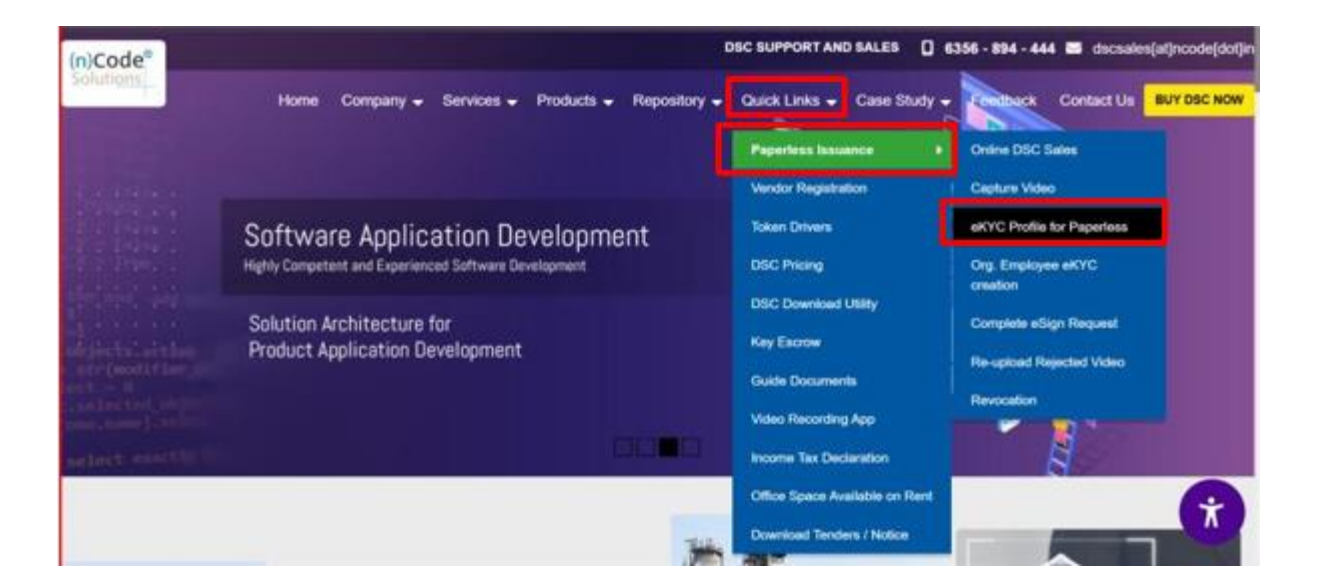

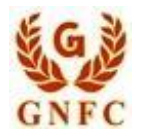

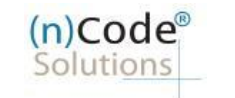

13. Enter your User Name, PIN, OTP and Captcha then click on submit.

| (n)Code <sup>®</sup><br>Solutions | eKYC Profile                                    | GNEC |
|-----------------------------------|-------------------------------------------------|------|
|                                   | Login<br>User Name *                            |      |
|                                   | PIN * Ø Forgot PIN?                             |      |
|                                   | Resend OTP<br>20/70<br>Enter Captcha *          |      |
|                                   | xmmik xmmk 2<br>Submit<br>New User Registration |      |

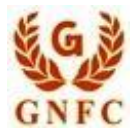

(n)Code<sup>®</sup> Solutions License Certifying Authority

14. After clicking on submit below page will be appeared with your eKYC account details.

| (n)Code®<br>Solutions                                                   |                    |                       |                                             | eKYC Profi                                                | e                                                    |                |                    |               |               | GNFC           |
|-------------------------------------------------------------------------|--------------------|-----------------------|---------------------------------------------|-----------------------------------------------------------|------------------------------------------------------|----------------|--------------------|---------------|---------------|----------------|
| Home Change<br>PIN                                                      | Upload<br>Document | Profile<br>Activation | Certificate<br>Map                          | Employee<br>Approval                                      | Sign<br>Agreement                                    | Current<br>Doc | Proceed For<br>DSC | BUY<br>DSC    | More          | Logout         |
| Welcome,                                                                | -                  | Registration          | Type: Organizatio                           | n based Registratio                                       | n ~]                                                 |                |                    |               |               |                |
| eKYC Information                                                        |                    |                       |                                             |                                                           |                                                      |                |                    |               |               |                |
| Login ID                                                                |                    |                       |                                             | Ref                                                       | erence No                                            | -              |                    |               |               |                |
| Organization Name                                                       | 1                  |                       |                                             | Org                                                       | anization Panno                                      | 12             |                    |               |               |                |
| Organization GST No                                                     | -                  |                       |                                             | Org                                                       | anization CIN No                                     | : NA           |                    |               |               |                |
| Organization Telephon<br>No                                             | e ;                |                       |                                             | Wet                                                       | site URL                                             | : NA           |                    |               |               |                |
| Name                                                                    | : N                |                       |                                             | PAM                                                       | i.                                                   | 1              |                    |               |               |                |
| Gender                                                                  |                    |                       |                                             | Date                                                      | e of Birth                                           | -              | 6                  |               |               |                |
| 10004 (APode Politicae, 41 Gebte<br>tos://eksc.ncode.in/nKacl.ngin/pros | eedforDSC.do       |                       | Supported Browsers<br>Firefox 44 & Above: ( | s : Internet Explorer 11, G<br>This site is best viewed v | oogle Chrome 49, Mazili<br>iith 1024 x 768 resolutio | a<br>n)        | Desi               | aned and Devi | sloped by (n) | Code Solutions |

(n)Code Solutions Certifying Authority. All Rights Reserved.

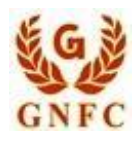

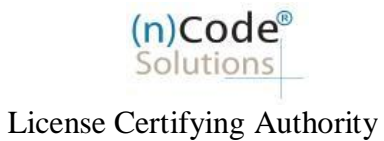

15. Click on "Proceed for DSC", Details will be appeared on screen. Click on "Applicant ID number" shown in blue colour.

| (n)Code <sup>®</sup><br>Soluti <u>ons</u>             | eKYC Profile                                                                                                    | GNFC                                         |
|-------------------------------------------------------|----------------------------------------------------------------------------------------------------|----------------------------------------------|
| Home Change Upload Profile<br>PIN Document Activation | Certificate Employee Sign<br>Map Approval Agreement                                                                                               | Current Proceed For BUY More Logout DSC DSC  |
| Welcome, Registration                                 | Type: Organization based Registration v                                                                                                    |                                              |
| Dashboard                                             |                                                                                                    |                                              |
| Show 10 v entries                                     |                                                                                                    | Search:                                      |
| Product Name                                          | Certificate Type                                                                                                    | Applicant Id                                 |
| CLASS-IIIB (2-YEAR)                                   | Sign & Encrypt                                                                                                    | 19554696099                                  |
| Showing 1 to 1 of 1 entries                           |                                                                                                    | Previous 1 Next                              |
| © 2024, (n)Code Solutions, All rights reserved        | Supported Browsers : Internet Explorer 11, Google Chrome 49, Mozilla<br>Firefox 44 & Above. (This site is best viewed with 1024 x 768 resolution) | Designed and Developed by (n) Code Solutions |

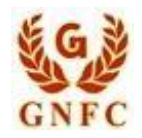

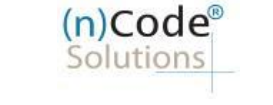

16. Enter GST number at point no.2 then fill the required details and Click on verify GST button, Tick on "I Agree.." and click on "Submit"

| Certificate Details   () certificate Details     () certificate Details        () certificate Details        () certificate Details                 () certificate Details                                                                                                    <                                                                                                    | The loom                                                                                                    | high station type.                                                                                                    |                                                                                                    |                                                                                                    |                                                           |                   |                     |          |
|----------------------------------------------------------------------------------------------------|----------------------------------------------------------------------------------------------------|----------------------------------------------------------------------------------------------------|----------------------------------------------------------------------------------------------------|----------------------------------------------------------------------------------------------------|-----------------------------------------------------------|-------------------|---------------------|----------|
| <form></form>                                                                                                    | Certificate Details                                                                                                    |                                                                                                    |                                                                                                    |                                                                                                    |                                                           |                   |                     |          |
| Particle Wander besides for the service of the service of the s                                                                                                    | (1) Identity details of Applicant                                                                                                    | DOC Number*                                                                                                    |                                                                                                    | and a Destation in                                                                                             | <b>C</b> 1                                                |                   |                     |          |
| Applicant document*  () GST humber (e.g. 11.ACCCC1234A1.AA)  () Unique Email D*  () Unique Email D*  () Unique Email D*  () Unique Email D*  () Unique Address *  () Area/Landmark*  () Area/Landmark*  () Area/Landmark* () Area/Landmark* () Area/La                                                                                                    | Copy of Bank Account Pass                                                                                                    | book containing photo & signed by                                                                                                    | applicant with attesta                                                                                                    | ion by concerned Bank                                                                                          | Card<br>Officer Voter                                     | ID Card           |                     |          |
| (2) GT Number (e.g. 11 ALACCC1 22 ALA LA)<br>(2) Applicant Nume"<br>(4) Unique Email ID*<br>(2) Unique Email ID*<br>(3) Applicant Nume"<br>(4) Unique Email ID*<br>(5) Acev Landmark*<br>(7) Areva Landmark*<br>(7) Areva Landmark*<br>(7) Ar | Applicant document*                                                                                                    |                                                                                                    |                                                                                                    |                                                                                                    |                                                           |                   |                     |          |
| (2) STHumber (e.g. 11AACCC123AATAA) () Urity DT () Urity DT () Ur                                                                                                    |                                                                                                    |                                                                                                    |                                                                                                    |                                                                                                    |                                                           |                   |                     |          |
| () Applicant Name*       () Unique Mobile No.*         () Operational ID*       () Unique Mobile No.*         () Residential / Office Address *       () Unique Mobile No.*         () Area/Landmark*       Tom/City/District*         () State*       PN *         Download Pascode       Forth Code         Remarks       Tom City/District         () State*       Forth Code         Download Pascode       Forth Code         Remarks       Forth Code         () State*       Forth Code         Download Pascode       Forth Code         () State*       Forth Code         () State*                                                                                                    | (2) GST Number (e.g. 11AACCO                                                                                                    | C1234A1AA)                                                                                                    |                                                                                                    |                                                                                                    |                                                           |                   |                     |          |
| (3) Applicant Name*       (3) Unique Mobile No.*         (4) Unique Email ID*       (5) Unique Mobile No.*         (7) Areas/ Landmark*       Department Name*         (7) Areas/ Landmark*       Term/City/District*         (8) State*       Pil*         (9) State       Pil*         (9) And understood and agree to all the Terms and Conditions of Stangle DDC Registration Form (stign will be done with actual filed DDC Registration Form), and Statescriber Agreement Lander (n) Code States that if agree makes a misrapresentation or suppresses ay material lates than the CA or CA for obtaining any DBC such person         (8) Term City (District)       Interment Name*         (9) Term City (District)       Interment Name*         (9) State*       Interment Name*         (9) State*       Interment Name*         (9) State*       Interment Name*         (1) Term City (District)       Interment Name*         (2) State*       Interment Name*         (2) State*       Interment Name*         (2) State*       Interment Name*         (3) State*       Interment Name*         (2) State*       Interment Name*         (3) State*       Interment Name*         (3) State*       Interment Name*         (3) State*       Interment Name*         (3) State*       Interment Name* <td></td> <td></td> <td></td> <td>Verify GST</td> <td></td> <td></td> <td></td> <td></td>                                                                                                    |                                                                                                    |                                                                                                    |                                                                                                    | Verify GST                                                                                                    |                                                           |                   |                     |          |
| (4) Unique Email ID*<br>Company Name*<br>(3) Residential / Office Address *<br>(3) Residential / Office Address *<br>(3) Residential / Office Address *<br>(3) Residential / Office Address *<br>(3) Residential / Office Address *<br>(3) State*<br>Common State Company Name*<br>(4) Unique Mobile No.*<br>(5) Residential / Office Address *<br>(6) State*<br>Common State Company Name*<br>(7) Residential / Office Address *<br>(9) Residential / Office Address *<br>(9) Residential / Office Address                                                                            | (3) Applicant Name*                                                                                                    |                                                                                                    |                                                                                                    |                                                                                                    |                                                           |                   |                     |          |
| (a) Compare Name*       Department Name*         (b) Residential / Office Address *       Department Name*         (c) Residential / Office Address *       Department Name*         (c) Residential / Office Address *       Department Name*         (c) Residential / Office Address *       Department Name*         (c) Residential / Office Address *       Department Name*         (c) Residential / Office Address *       Department Name*         (c) Residential / Office Address *       Department Name*         (c) Residential / Office Address *       Department Name*         (c) Residential / Office Address *       Department Name*         (c) State*       Department Name*         (c) Residential / Office Address *       Department Name*         (c) Residential / Office Address *       Department Name*         (c) Residential / Office Address *       Department Name*         (c) Residential / Office Address *       Department Name*         (c) Residential / Office Address *       Department Name*         (c) Residential / Office Address *       Department Name*         (c) Residential / Office Address *       Department Name*         (c) Residential / Office Address *       Department Name*         (c) Residential / Office Address *       Department Name*         (c) Residential / Office Address * </td <td>(4) Unique Email ID*</td> <td></td> <td></td> <td>(5) Unique Mobile No 1</td> <td></td> <td></td> <td></td> <td></td>                                                                                                    | (4) Unique Email ID*                                                                                                    |                                                                                                    |                                                                                                    | (5) Unique Mobile No 1                                                                                         |                                                           |                   |                     |          |
| Cempany Name"  (A) Residential / Office Address *  (A) Arear/Landmask*  (A) Arear/Landmask*  (B) State*  (Download Passcode  Cemarks  (C) Inser read and understood and agrees to all the Tems and Coordinors of Sample DEC Registration Form (eSign will be done with actual filed DEC Registration Form), and Subsorber Agreement I agree and allow (n)(Code Solutions to slight the DEC Registration Form (eSign will be done with actual filed DEC Registration Form), and Subsorber Agreement I agree and allow (n)(Code Solutions to slight the DEC Registration or successful Registration and to the shared on Imal.  Sector 71 of TLAct strubulates that If anyoe makes a misrepresentation or supersease any material fact from the CCL or CA for dataling any DEC such person shall be printable with Imged nome to PC agrees or with neage to on Bhane.  If Your erVC account is created with PMA Number, than only PMA Number Blazed (CC Registration is allowed.  Form:                                                                                                    | () empre email ID                                                                                                    |                                                                                                    |                                                                                                    | (a) anique mobile No.                                                                                          |                                                           |                   |                     |          |
| (a) Residential / Office Address *         (7) Arear/Landmark       Town/City/District*         (a) State*       Pit *         Download Passcode       Pit *         Remarks       Town/City/District*         *       The read and and/enterstood and ageres to all the Terms and Conditions of Sample DSC Registration Form (edgin will be done with actual filed DSC Registration Form), and Subscriber Agreement also and allow (n)Code Solutions to salign the DSC Registration Form (and subscriber Agreement also and allow (n)Code Solutions to salign the DSC Registration Form (and subscriber Agreement also and allow (n)Code Solutions to salign the DSC Registration Form (also put the Terms and Conditions of Sample DSC Registration Form (edgin will be done with actual filed DSC Registration Form), and Subscriber Agreement also and allow (n)Code Solutions to salign the DSC Registration Form (also put the Terms and Conditions of salign the DSC Registration Form).         ************************************                                                                                                    | Company Name*                                                                                                    |                                                                                                    |                                                                                                    | Department Name*                                                                                               |                                                           |                   |                     |          |
| (a) Residential/Office Address *         (c) Area/Landmark*         (c) Area/Landmark*         (a) State*         (b) State*         Download Passcode         Parach Code         Remarks                                                                                                    |                                                                                                    |                                                                                                    |                                                                                                    |                                                                                                    |                                                           |                   |                     |          |
| (7)Area/Landmark*       Town/City/District*         (8) State*       PIN *         Download Passcode       Branch Code         Insert read and understood and agree to all the Terms and Conditions of Sample DSC Registration Form (sbigs will be done with actual filed DSC Registration Form), and Subscriber Agreement         I have read and understood and agree to all the Terms and Conditions of Sample DSC Registration from (sbigs will be done with actual filed DSC Registration Form), and Subscriber Agreement         I have read and understood and agree to all the Terms and Conditions of Sample DSC Registration from (sbigs will be done with actual filed DSC Registration Form), and Subscriber Agreement         I have read and understood and agree to all the Terms and Conditions of Sample DSC Registration form (sbigs will be done with actual filed DSC Registration form) on the CA or CA for obtaining any DSC such person         I agree and all understood and agree to all the Terms on ony IPAN Number Based DSC Registration is allowed.         If Your aKYC account is created with PAN Number, then ony IPAN Number Based DSC Registration is allowed.                                                                                                    | (6) Residential / Office Address                                                                                                    |                                                                                                    |                                                                                                    |                                                                                                    |                                                           |                   |                     |          |
| (8) State<br>Download Passcode<br>Remarks<br>The read and understood and agree to all the Terms and Conditions of Sample DSC Registration Form (eSign will be done with actual filed DSC Registration Form), and Subscriber Agreement<br>1 agree and allow (n)Code Solutions to eSign the DSC Registration Form on successful Registration and to be shared on Email.<br>Section 71 of TLA's tapulates that if Jaynee makes an improgreemation or suppresses any material Stace Thom the CLA or CA for obtaining any DSC such person<br>shall be punchable with imprisonment up to 2 years or with fine up to one lash rupees or with both.<br>If Your eXVC account is created with PAN Number, than only PAN Number Based DSC Registration is allowed.<br>Suppression of the CLA stratistication of the CLA or CA for obtaining any DSC such person<br>shall be punchable with imprisonment up to 2 years or with fine up to one lash rupees or with both.<br>If Your eXVC account is created with PAN Number, than only PAN Number Based DSC Registration is allowed.                                                                                                    | (7)Area/Landmark*                                                                                                    |                                                                                                    |                                                                                                    | Town/City/District*                                                                                            |                                                           |                   |                     |          |
| (a) State  Download Passcode  Branch Code  Branch Code  The state of the state of the state of                                                                                                    |                                                                                                    |                                                                                                    |                                                                                                    |                                                                                                    |                                                           |                   |                     |          |
| Download Pascode  Remarks  I have read and understood and agree to all the Terms and Conditions of Sample DSC Registration Form (eSign will be done with actual filed DSC Registration Form), and Subscriber Agreement I agree and allow (n)Code Solutions to eSign the DSC Registration Form on successful Registration and to be shared on Email. Section 71 of TA ct studuates antiscopresentation or suppresses any matrimatist lact from the CCA or CA for obtaining any DSC such person shall be purishable with imprisonment up to 2 years or with fine up to one lakh rupeds or with both. If Your eKYG account is created with PAN Number, than only PAN Number Based DSC Registration is allowed.  Subtrine                                                                                                    | (8) State*                                                                                                    |                                                                                                    |                                                                                                    | PIN *                                                                                                    |                                                           |                   |                     |          |
| Inver read and understood and agree to all the Terms and Conditions of Sample DSC Registration Form (eSign will be done with actual filed DSC Registration Form), and Subscriber Agreement<br>Degree and allow (n)Code Solutions to Sign the DSC Registration Form on successful Registration and to be shared on Email.<br>Section 71 eT Act zubuleaks and inserpresentation or suppress any material fact from the CAC or CA for obtaining any DSC such person<br>pail be purishable with imprisonment up to 2 years or with fine up to one lakin rupes or with both.<br>I'ver eXYC account is created with PAN Number, than only PAN Number Based DSC Registration is allowed.<br>Suborn Terms and the purishable with imprisonment up to 2 years or with fine up to one lakin rupes or with both.<br>I'ver eXYC account is created with PAN Number, than only PAN Number Based DSC Registration is allowed.<br>Suborn Terms and the purishable with imprisonment up to 2 years or with fine up to an elakin rupes or with both.<br>I'ver eXYC account is created with PAN Number, than only PAN Number Based DSC Registration is allowed.<br>I'ver eXYC account is created with PAN Number, than only PAN Number Based DSC Registration is allowed.                                                                                                    |                                                                                                    |                                                                                                    | ~                                                                                                    |                                                                                                    |                                                           |                   |                     |          |
| I have read and understood and agree to all the Terms and Conditions of Sample DSC Registration Form (Stign will be done with actual filed DSC Registration Form), and Subscriber Agreement I agree and allow (n)Code OT Act atpublicates that If anyone makes a missapresentation or suppresses any material fact from the CCA or CA for obtaining any DSC such person shall be punishable with imprisonment up to 2 years or with fine up to one lakin ruppes or with both. If Your eXYC account is created with PAN Number, than only PAN Number Based DSC Registration is allowed.                                                                                                    | Download Passcode                                                                                                    |                                                                                                    | ~                                                                                                    | Branch Code                                                                                                    |                                                           |                   |                     |          |
| I have read and understood and agree to all the Teims and Conditions of Sample DSC Registration Form (eSign will be done with actual filled DSC Registration Form), and Subscriber Agreement I agree and allow (h)Code Solutions to eSign the DSC Registration Form on successful Registration and to be shared on Email.<br>Section 71 of IT Act stipulates that If anyone makes a misrepresentation or suppresses any material fact from the CCA or CA for obtaining any DSC such person shall be pusibable with imprisonment up to 2 years or with fine up to one lakin nupses or with both.<br>If Your eXYC account is created with PAN Number, than only PAN Number Based DSC Registration is allowed.                                                                                                    | Download Passcode                                                                                                    |                                                                                                    | ~                                                                                                    | Branch Code                                                                                                    |                                                           |                   |                     |          |
|                                                                                                    | Download Passcode                                                                                                    |                                                                                                    | ~                                                                                                    | Branch Code                                                                                                    |                                                           |                   |                     |          |
|                                                                                                    | Download Passcode Remarks I have read and understood and Lagnee and allow (n)Code Solut Section 71 of IT Act stpulates It shall be punishable with impriso If Your eXYC account is created   | agree to all the Terms and Conditions<br>ions to eSign the DSC Registration Form<br>hat if anyone makes a misrepresentatio<br>nement up to 2 years or with fine up to o<br>with PAN Number, than only PAN Numb                                                                                                    | of Sample DSC Registration<br>on successful Registration<br>or suppressed any mate<br>or suppressed any mate<br>ber Based DSC Registration<br>Subart           | Branch Code                                                                                                    | with actual filed DSC<br>all.<br>IA for obtaining any DS  | Registration Form | ), and Subscriber   | Agreemer |
|                                                                                                    | Download Passcode Remarks I have read and understood and I agree and allow (n)Code Solut Section 71 of IT Act stpulatest thall be purchable with imprise If Your eXYC account is created     | agree to all the Terms and Conditions<br>ions to elilion the DSC Registration For<br>hall if anyone makes a misropresentatio<br>onment up to 2 years or with fine up to o<br>with PAN Number, than only PAN Numb                                                                                                    | of Sample DSC Registration<br>to on successful Registration<br>on or suppresses any made<br>no laikh rupees or with bother<br>Based DSC Registration<br>Subarr | Branch Code                                                                                                    | with actual filed DSC<br>all.<br>A for obtaining any DS   | Registration Form | ), and Subscriber   | Agreemen |
|                                                                                                    | Download Passcode Remarks These read and understood and Lagree and allow (n)Code Soluti Section 71 of IT Act stipulates thall be purishable with imprise If Your eXYC account is created     | agree to all the Terms and Conditions of<br>tors to eSign the DSC Registration Form<br>til anyone makes a micropresentatio<br>onment up to 2 years or with fine up to<br>with PAN Number, than only PAN Numb                                                                                                    | of Sample DSC Registration<br>on suppresses any mate<br>in or Suppresses any mate<br>beer Based DSC Registration<br>Subm                                       | Branch Code                                                                                                    | s with actual filed DSC<br>all.<br>A for obtaining any DS | Registration Form | ), and Subscriber . | Agreemen |
|                                                                                                    | Download Passcode Remarks I have read and understood and I agree and allow (n)Code Soluti Section 71 of IT Act scipulates t shall be purishable with imprise If Your eKYC account is created | agree to all the Terms and Conditions of<br>ones to eSign the DSC Registration Form<br>at 1 anyone makes a micarpersentatio<br>nement up to 2 years or with fine up to o<br>with PAN Number, than only PAN Numb                                                                                                    | of Sample DSC Registration<br>to on successful Registration<br>or suppresses any mate<br>ne lakh rupees or with bot<br>Per Based DSC Registration<br>Subarr    | Branch Code                                                                                                    | with actual filed DSC<br>all.<br>A for obtaining any DS   | Registration Form | ), and Subscriber A | Agreemen |
|                                                                                                    | Download Passcode Remarks I have read and understood and Lagnee and allow (n)Code Solut Section 71 of IT Act abpulates II shall be punishable with impriso If Your eXYC account is created   | agree to all the Terms and Conditions of<br>one to eSign the DSC Registration Form<br>at 1 anyone makes a micropresentatio<br>nement up to 2 years or with fine up to o<br>with PAN Number, than only PAN Numb                                                                                                    | of Sample DSC Registration<br>to on successful Registration<br>or suppressed any mate<br>ne Takh rupes or with bo<br>ber Based DSC Registration<br>Subar       | Branch Code                                                                                                    | with actual filed DSC<br>all.<br>A for obtaining any DS   | Registration Form | ), and Subscriber A | Agreemen |
|                                                                                                    | Download Passcode Remarks I have read and understood and Lagree and allow (n)Code Solut Section 71 of IT Act aspulates it shall be punishable with imprise If Your eKYC account is created   | agree to all the Terms and Conditions to obligh the DSC Registration Form that a misrepresentation ment up to 2 years or with fine up to o with FAN Number, than only FAN Number, than only FAN Number | of Sample DSC Registration<br>on successful Registration<br>or suppresses any mate<br>ne lakh rupes or with bo<br>her Based DSC Registration<br>Subart         | Branch Code                                                                                                    | with actual filed DSC<br>all.<br>A for obtaining any DS   | Registration Form | ), and Subscriber A | Agreemen |
|                                                                                                    | Download Passcode Remarks I have read and understood and lagree and allow (n)Code Solut Section 71 of IT Act stpulates t shall be purchable with imprise If Your eKYC account is created     | agree to all the Terms and Conditions<br>ions to eSign the DSC Registration Form<br>hat if anyone makes a misrepresentatio<br>noment up to 2 years or with fine up to o<br>with PAN Number, than only PAN Numb                                                                                                    | of Sample DSC Registration<br>on successful Registration<br>or suppressed any mate<br>her Based DSC Registration<br>Subart                                     | Branch Code                                                                                                    | with actual filed DSC<br>all.<br>A for obtaining any DS   | Registration Form | ), and Subscriber / | Agreemen |
|                                                                                                    | Download Passcode                                                                                                    | agree to all the Terms and Conditions i<br>ions to elilion the DSC Registration Form<br>hat if anyone makes a misrepresentatio<br>onment up to 2 years or with fine up to d<br>with PAN Number, than only PAN Numb                                                                                                    | of Sample DSC Registration<br>on suppresses any mate<br>neal lash rupes or with bother<br>Based DSC Registration<br>Subm                                       | Branch Code                                                                                                    | s with actual filed DSC<br>all.<br>A for obtaining any DS | Registration Form | ), and Subscriber / | Agreemen |
|                                                                                                    | Download Passcode                                                                                                    | agree to all the Terms and Conditions is<br>ions to elilion the DSC Registration Form<br>hat if anyone makes a misrepresentatio<br>onment up to 2 years or with fire up to d<br>with PRAN Number, than only PRAN Numb                                                                                                    | of Sample DSC Registration<br>on supcressful Registration<br>or Suppresses any mate<br>ine Takh rupes or with bother<br>Based DSC Registration<br>Subm         | A Form («Sign will be done<br>en and to be shared on Em<br>rial fact from the CCA or Ch<br>h.<br>h is allowed. | s with actual filed DSC<br>all.<br>A for obtaining any DS | Registration Form | ), and Subscriber / | Agreemen |

(n)Code Solutions Certifying Authority. All Rights Reserved.

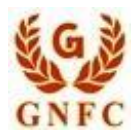

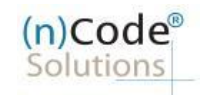

| (n)Cod<br>Soluti <u>or</u> | le <sup>®</sup><br>ns |                    |                       |                                            | eKYC Profi                                                | e                                                      |                       |                    |               |              | GNFC           |
|----------------------------|-----------------------|--------------------|-----------------------|--------------------------------------------|-----------------------------------------------------------|--------------------------------------------------------|-----------------------|--------------------|---------------|--------------|----------------|
| Home                       | Change<br>PIN         | Upload<br>Document | Profile<br>Activation | Certificate<br>Map                         | Employee<br>Approval                                      | Sign<br>Agreement                                      | Current<br>Doc        | Proceed For<br>DSC | BUY<br>DSC    | More         | Logout         |
| Welcome                    | , <b>(</b>            | -                  | Registration T        | ype: Organizatio                           | on based Registratio                                      | n v                                                    |                       |                    |               |              |                |
|                            |                       |                    | Yo<br>Redirect Y      | ur DSC applicatio                          | on has been saved<br>r DSC Registration                   | and Pending for e<br>Application Form                  | Sign.<br>in 5 seconds |                    |               |              |                |
|                            |                       |                    |                       |                                            |                                                           |                                                        |                       |                    |               |              |                |
| © 2024, (n)Code            | Solutions, All righ   | nts reserved       |                       | Supported Browser<br>Firefox 44 & Above. ( | s : Internet Explorer 11, G<br>This site is best viewed v | oogle Chrome 49, Mozilla<br>with 1024 x 768 resolution | a<br>n)               | Desi               | gned and Deve | loped by (n) | Code Solutions |

17. Wait for a few seconds till your eSign process gets completed.

18. Once e-sign process gets completed sucessfully, customer ID will be available on screen to note for records. Your DSC downloading credential will be sent on registered e-mail id and SMS on mobile.

| (n)Code <sup>®</sup><br>Soluti <u>ons</u> |                                   | eKYC Profil                                                                                                    | е                                                                            |                  |                         | GNFC                              |          |
|-------------------------------------------|-----------------------------------|----------------------------------------------------------------------------------------------------|------------------------------------------------------------------------------|------------------|-------------------------|-----------------------------------|----------|
| Home Change Up<br>PIN Doc                 | oload Profile<br>ument Activation | Certificate Employee<br>Map Approval                                                                                   | Sign<br>Agreement                                                            | Current P<br>Doc | roceed For BL<br>DSC DS | JY More Logout<br>SC              |          |
| Welcome,                                  | Registration Ty                   | pe: Organization based Registration                                                                                    | n ~                                                                          |                  |                         |                                   |          |
|                                           |                                   | Your application has been submi<br>Your Customer registration n<br>Download Registratio<br>Auth Code Ref Code Generate | itted successfully.<br>o is : <b>Generation</b><br>n Form<br>d Successfully. |                  |                         |                                   |          |
| n 2024 (n)Cade Solutions All rinkts recen | red                               | Supported Browsers : Internet Explorer 11, G                                                                           | oogle Chrome 49, Mozilla                                                     |                  | Designed an             | d Developed by (n) Code Solutions |          |
| 2024, (1900 Controller, Fail Ngh Proce    |                                   | Firefox 44 & Above: (This site is best viewed w                                                                        | rith 1024 x 768 resolution                                                   | 0                |                         |                                   |          |
|                                           |                                   |                                                                                                    |                                                                              |                  |                         |                                   |          |
| Code Solutions C                          | Certifying Autho                  | rity. All Rights Re                                                                                                    | served.                                                                      | <u>w</u>         | ww.ncode                | esolutions.com                    | <u>m</u> |

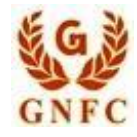

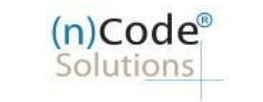

## **Contact US for any Support queries:**

> Application Support : dscsupport@ncode.in & dscsupport1@ncode.in Contact No - 079 66743 306/207

Compliance Support - dscverification@ncode.in

Contact No - 079 66743 206/207

For Tech. Configuration : tokensupport@ncode.in & dschelp@ncode.in

(Toll free) 6356 894 444

----- Thank You -----

(n)Code Solutions Certifying Authority. All Rights Reserved.